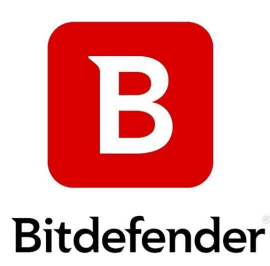

# How to install and activate Bitdefender products

For video guide, please go to: https://www.youtube.com/watch?v=xF3RnvFoUXI

#### 1. Bitdefender Central Access:

• Visit Bitdefender Central and sign in. If you don't have an account, you can create one here.

### 2. Subscription Activation:

- Go to the 'My Subscriptions' panel on the left side of the window.
- Click the 'Activate a service with code' button.
- Enter the code you received in your email after purchasing Bitdefender.
- Note: If the code has already been used and the product expired, a new purchase is necessary.

### 3. Subscription Options:

- Upon entering your code, decide how you'd like to use it either add a new subscription or extend an existing one.
- Activate your choice.

### 4. Managing Your Subscription:

- Once activated, your subscription appears in your Bitdefender Central account.
- Start installing and protecting your devices directly from Bitdefender Central.
- Remember, the activation code is a one-time use; all installations are managed through your Bitdefender Central account.

### 5. **Refreshing Your Subscription:**

• If needed, use the 'Switch Account' button in your installed Bitdefender product to refresh your subscription.

## Additional Resources:

- For a detailed walkthrough, a video guide is available <u>here</u>.
- You can also refer to the full user guide here for comprehensive instructions.
- If your Bitdefender activation code is region-restricted, don't worry! Bitdefender offers 24/7 live chat support to assist with removing these restrictions. Should you encounter an error during activation, please visit <u>Bitdefender Support</u> and navigate through 'Activate & Install' → 'Activate' → 'Select Product', and click on "Contact Support" for live chat assistance.